# Sense 3D Scanner

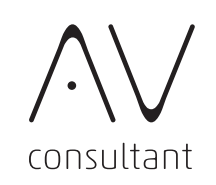

立体物の形をスキャンし、3Dのデータとして取り込むことが出来ます。 ハンディタイプなので大きさ制限なし!いろいろなものに挑戦しましょう。

準備

概要

OUTLINE

#### PREPARATION

この項では機材を使うための準備について説明します。

## 001

#### Sense をFABスペース常設PCと接続し、 Software を起動する

Sense を使用するためには、Sense本体 をFABスペース 常設PCに接続し、Sense Software を起動してください。

#### Welcome to Sense

Before we get started, you will have to activate your scanner through our website. You will need your device serial number:

1412140192

Get activation code from Cubify.com

※注意
 最初の画面で本体の認証を求められた場合は「I have an activation code」を選択し、本体SNが(1421140192)の場合は「4571」
 を入力し、「Activate scanner」を選択してください。

#### Enter Activation Code

er the four-digit activation code provided to you when you ered the serial number of your scanner at Cubify.com

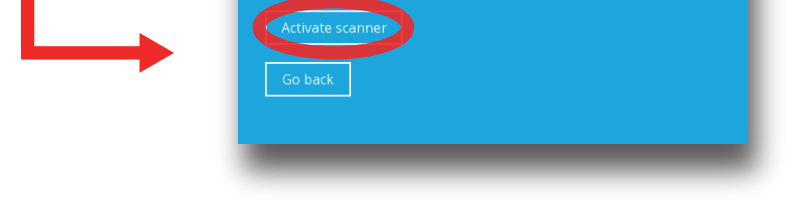

0000

使用方法 HOW TO USE

この項では機材の使用方法について説明します。

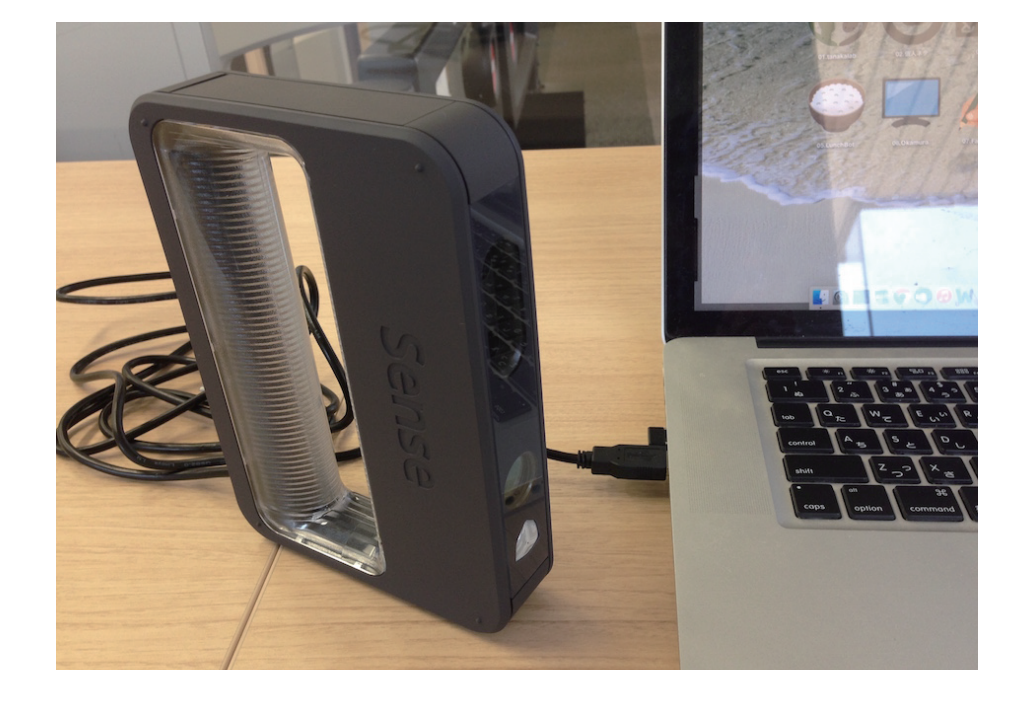

# 001

### SeneseとPCを接続し、ソフトを立ち上げる

Sense本体のケーブルをPCに接続した状態で、 ソフトウェアを起動します。

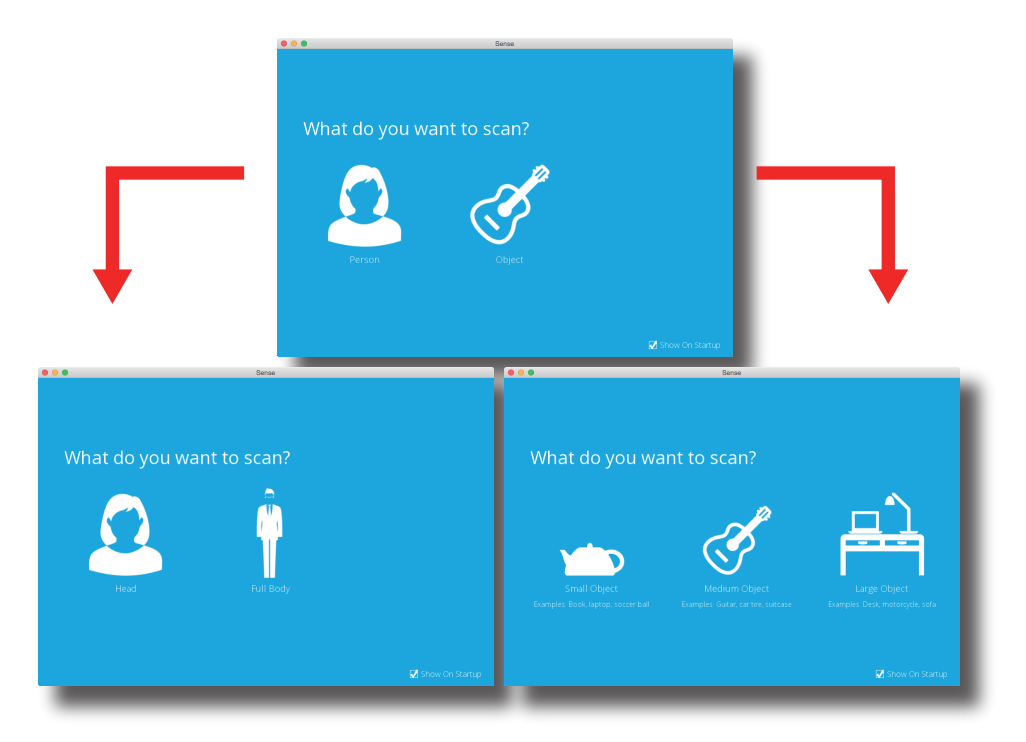

# 002

### スキャンの対象物を選ぶ

まずはスキャンの対象物を選びましょう。 「Person」「Object」のどちらかを選んだ後、 さらに大まかなサイズが選択できます。

このマニュアルでは「Person」内の「Head」を選択します。

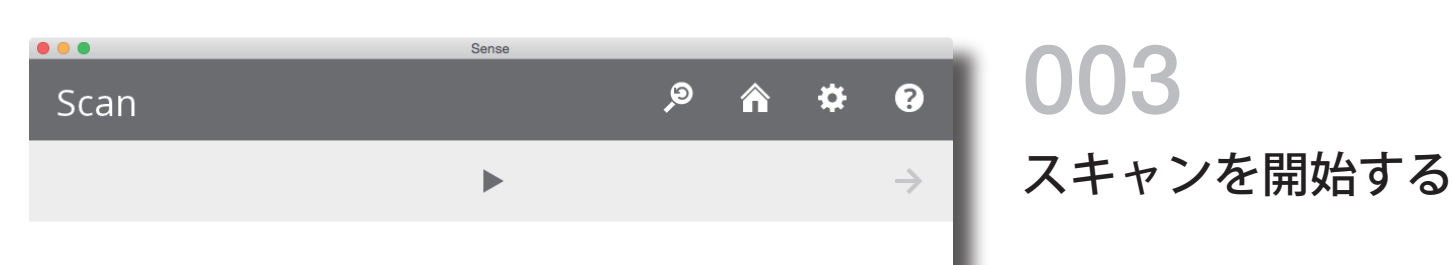

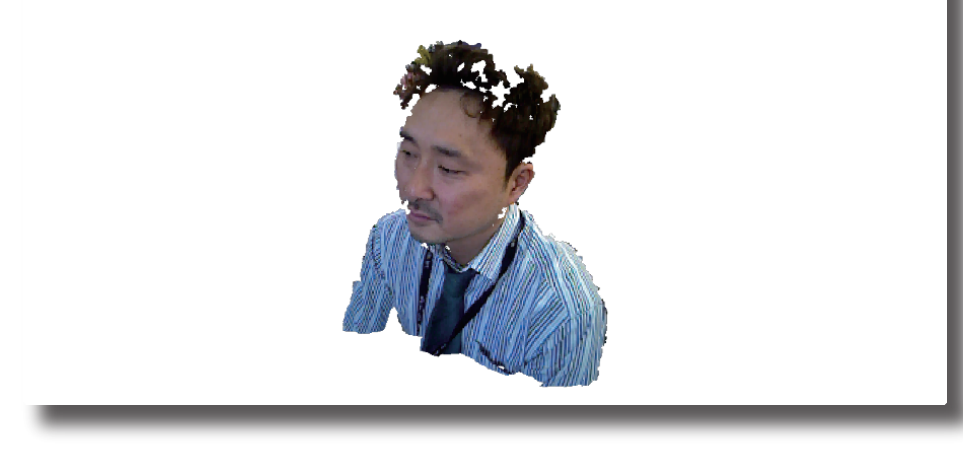

Senseを対象物に向けると、

スキャン可能な部分だけが表示されます。

ちょうどいい距離を見つけましょう。

#### 画面上部の ▶ マークを押すとスキャンが始まります。

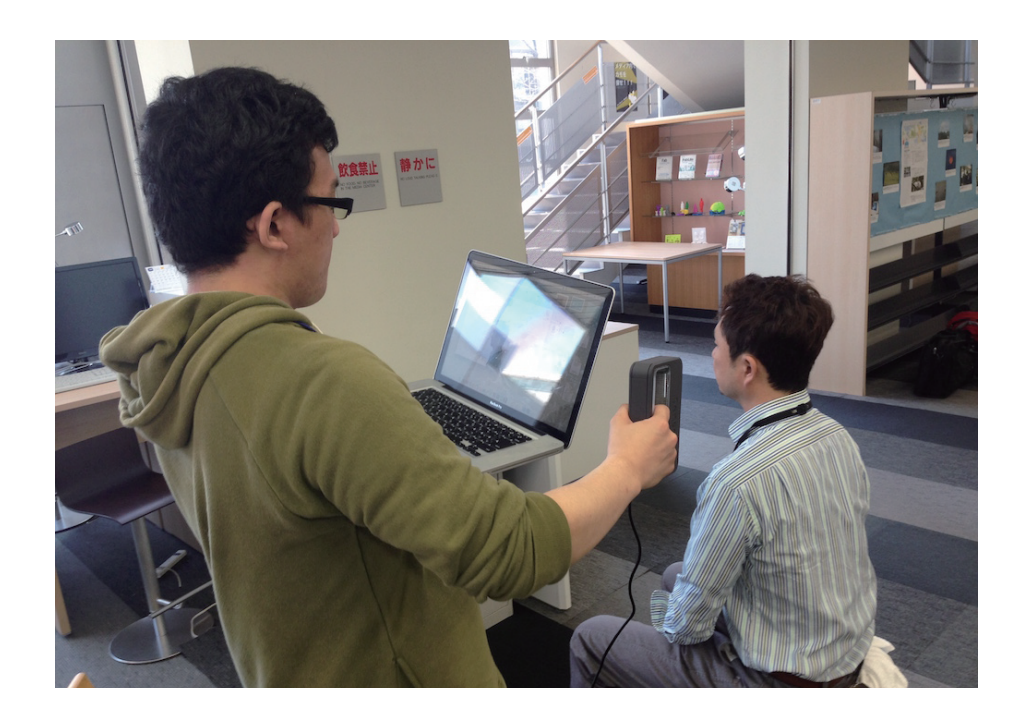

004

#### 対象物をくまなくスキャンする

Senseを対象物に向けたままゆっくりと回り込み、 対象物の全体をスキャンしていきましょう。

画面上中央の **□** マークを押すと一時停止し、 右上の → マークを押すとスキャンを終了します。

※ズレが大きくなると「Lost Tracking!」と表示されます。 うまく元の位置に戻すか、初めからやり直しましょう。

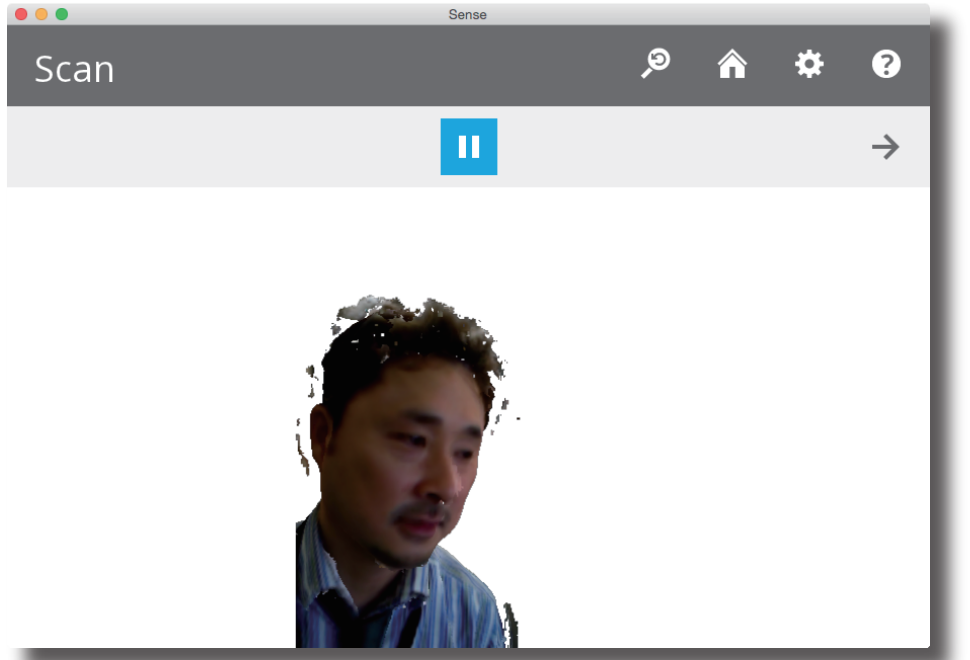

୨ ୬ **ଜ ଦ** ଡ

←

→

ා 🤊 🏠 🌣 🚱

·· » %

1

Edit

女 🧷

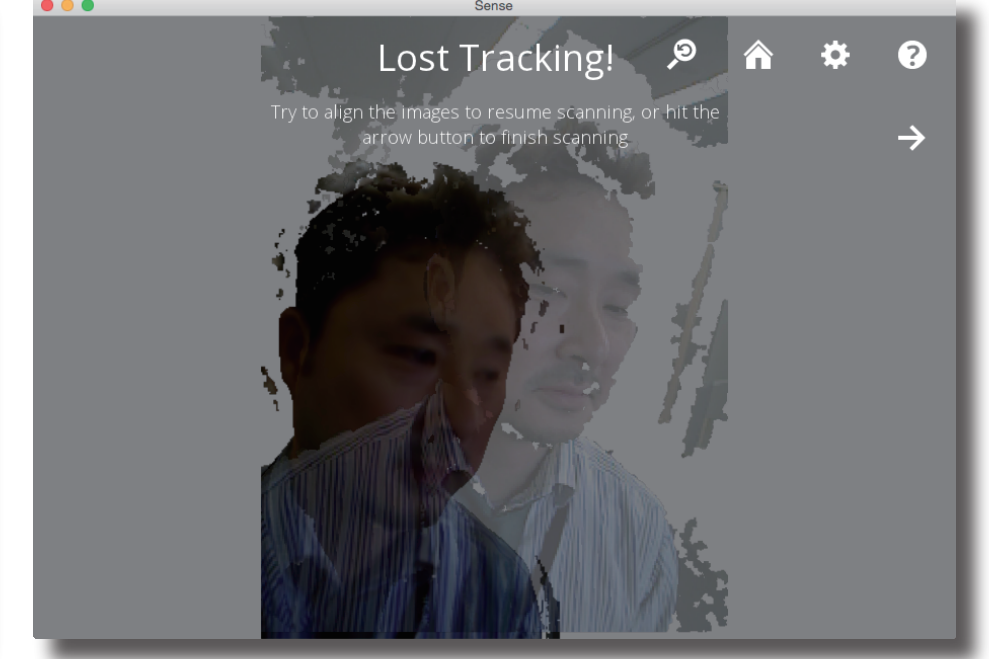

**005** モデルを編集する(Edit / Enhance)

スキャンしたモデルを編集していきます。

「Edit」でできること

- ・Crop:必要な範囲だけを矩形で選択します。
- ・Erase:不要な部分を自由選択し、削除します。
- ・Solidify:自動的ににモデルの穴埋めをします。

「Enhance」でできること

- ・Auto Enhance: 色合いを自動で調整します。
- ・Trim:直線でモデルを切り分けます。
- ・Touch Up: ドラッグした範囲をスムーズにします。

Solidifyをかけることで、スキャンしきれなかった部分が 自動的に補完されます。慣れないうちは必ず選択しましょう。

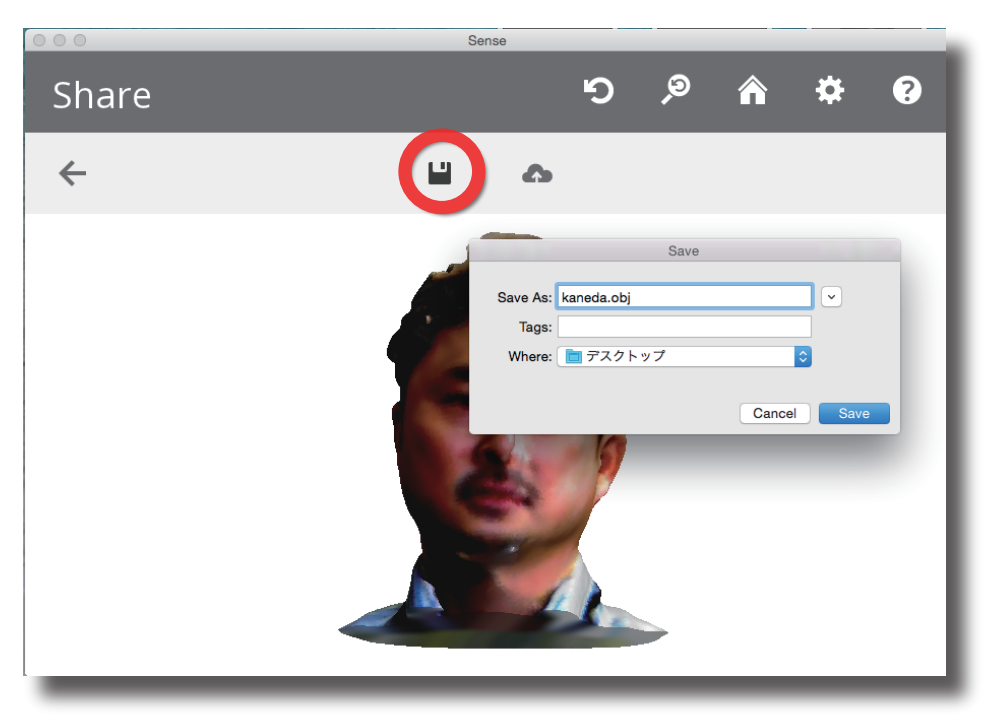

### **006** データを保存する

「Share」の画面まで進んだら、 画面上部の 💾 マークを押し、データを保存しましょう。

ファイル名は自由につけることができます。 拡張子をつけない場合、ply形式で保存されますが、 objやstlで保存しておくことを推奨します。

# Settings

| Orientation        | Landscape Portrait     |
|--------------------|------------------------|
| Resolution         | Low Med High           |
| Object Size        | Small Med Large Custom |
| Width              | 0.6 m                  |
| Height             | 0.6 m                  |
| Depth              | 0.6 m                  |
| Prompt on Startup  |                        |
| Object Recognition |                        |
| Color              |                        |
| Frame Rate         |                        |
| Target Ring        |                        |

## **007** [発展編] スキャンの設定

画面右上の☆マークから、スキャンの詳細設定を変更できます。 撮りたいものに合わせ、自由に調整しましょう。

Orientation:スキャナー画面の縦横に関係します。
Resolution:解像度を変更します。
Object Size:Customを選ぶと自分で対象範囲を決められます。
Prompt on Startup:起動時の対象物選択の有無を切り替えます。
Object Recognition:スキャナー側で対象物を判断し、

画面表示の際別の色で表します。

Color:色情報を認識します。
Frame Rate:画面上にフレームレートを表示します。
Target Ring:画面上にTarget Ringを表示します。